#### <u>Step 1</u>

Please log in to <u>The Ailey</u> <u>School Customer Portal.</u>

THE AILEY SCHOOL

# **Customer Portal Log In**

### Welcome to The Ailey School Customer Portal!

Please create a password for this new system or reset it when needed.

Please login below with your **Primary** User Erhail, if password you created from Inquiry and/or Apply Online sites is available.

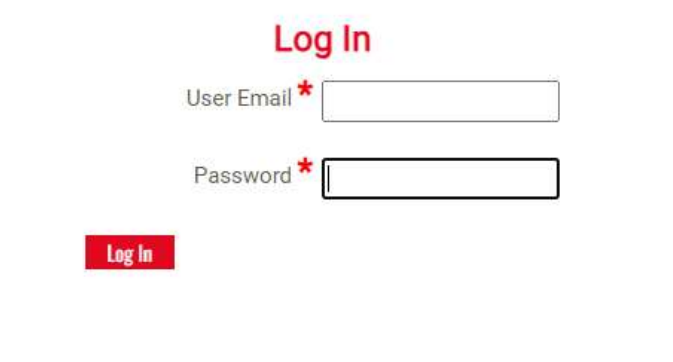

Should you have any questions or difficulties logging in, please see school contacts below.

School Contacts: Junior Division: juniordivision@alvinailey.org Professional Division: pdadmissions@alvinailey.org Fill in your **Primary** User Email below for a link to reset/create (*change*) your password. A reset link will be emailed to your **Primary** User Email with additional steps to reset (*change*) your password.

You will be directed back to this Customer Portal page once you have successfully reset/created (change) your password to Log In.

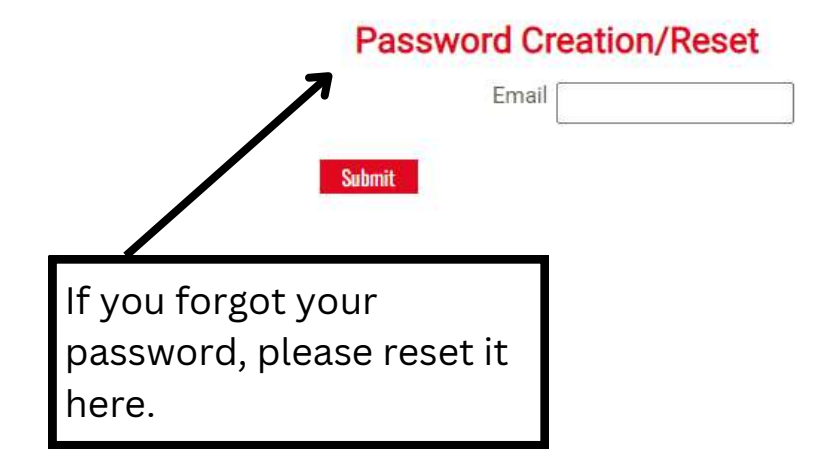

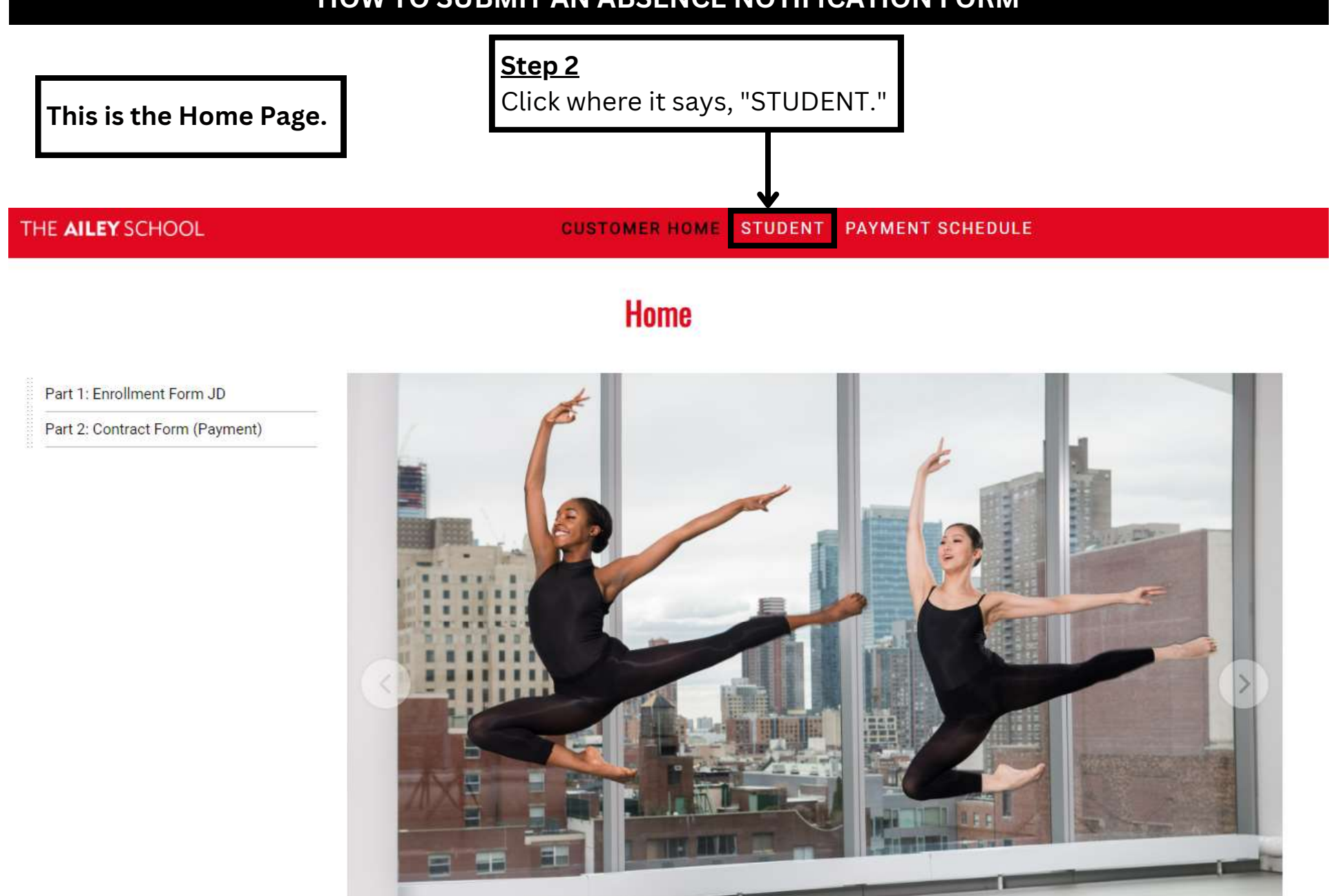

.....

| THE AILEY SCHOOL |            | CUSTOMER HOME STUDENT   | PAYMENT SCHEDULE |           |
|------------------|------------|-------------------------|------------------|-----------|
| Name             |            | <b>0</b>                |                  |           |
| Advisor          |            | Student                 |                  |           |
| Grade            |            |                         |                  |           |
| Homeroom         |            |                         |                  |           |
| Next Grade       |            |                         |                  |           |
| Next<br>Homeroom |            |                         |                  |           |
| Summer Level     |            |                         |                  |           |
| Attendance       | Evaluation |                         |                  |           |
|                  | Year       |                         | Description      | <u>با</u> |
|                  | 2022/2023  | Spring 2023 Evaluations |                  | <u>*</u>  |
|                  | 2022/2023  | Fall 2022 Evaluations   |                  | 土         |

#### Student Reported Absence Form

To complete the **Student Reported Absence Form** please select the date and time you will be absent. If absent for a full day please list the start and end time of your classes scheduled for that day. Please indicate reason for absence in the NOTE field.

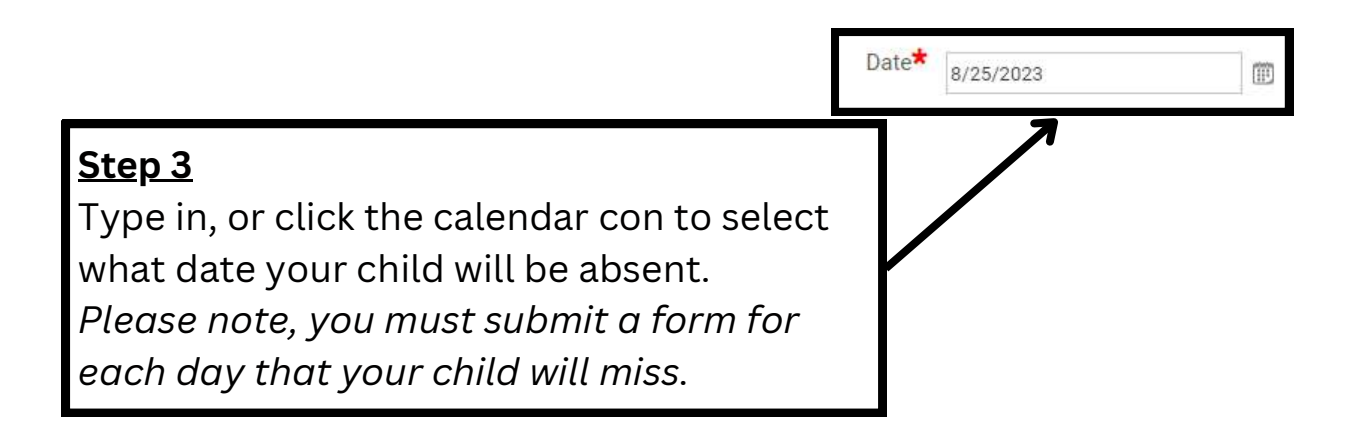

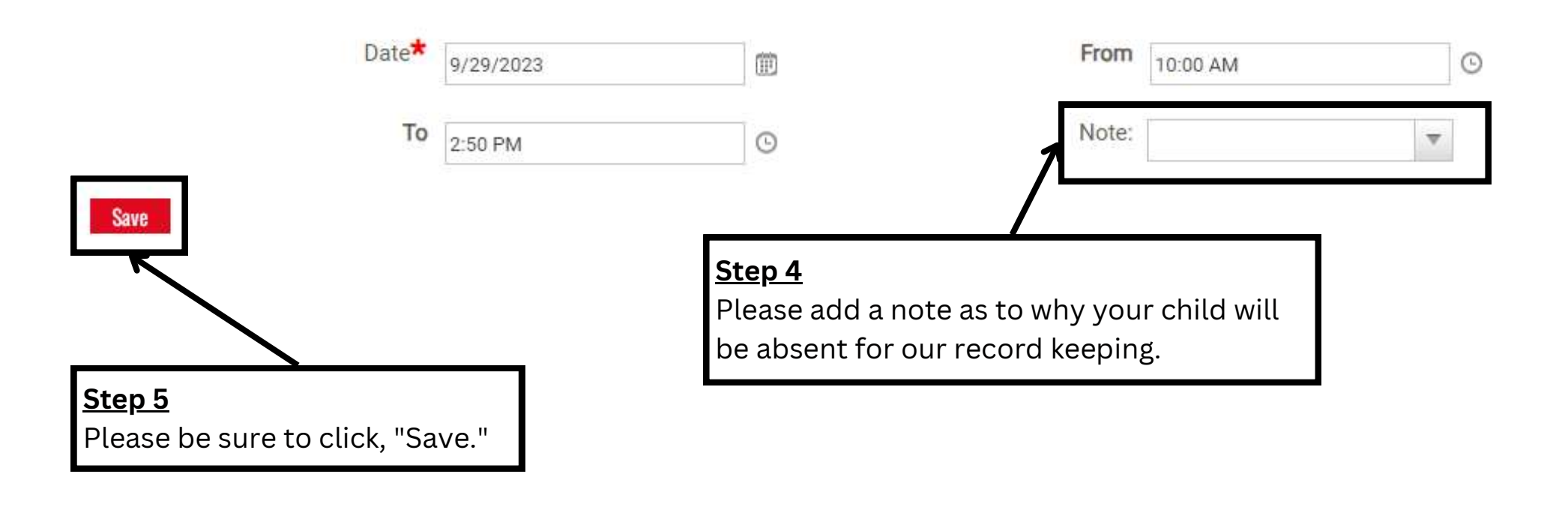

### <u>Reminders</u>

Please note, you must submit a form for each day that your child will be absent. If you have any additional information or documentation, please email <u>juniordivisionparent@alvinailey.org</u> ATTN: Dawn or ATTN: Merceditas.